## HOW TO RECORD A ZOOM SESSION TO SEND TO ICSOBA 2020

1. First open your presentation in the Powerpoint software like below. Don't go to presentation mode yet.

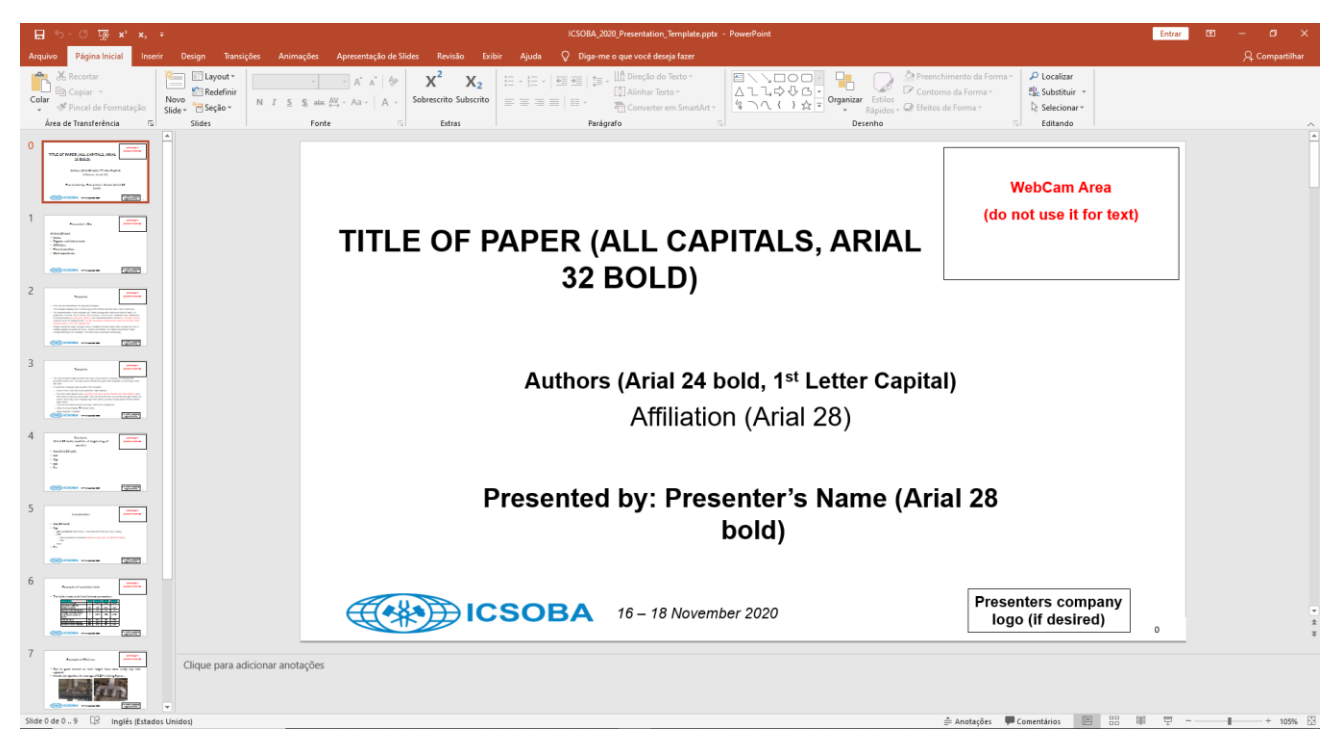

2. Start the Zoom App

| Acrob    | Best match               |    |                        |
|----------|--------------------------|----|------------------------|
| Keader   | Start Zoom               |    |                        |
| Firefc   | Search the web           |    | Start Zoom             |
|          | ✓ zoom - See web results | >  | Арр                    |
| 5        | Folders (5+)             |    |                        |
| Mozil    | Documents (1+)           |    | 🖵 Open                 |
| Thunder  | Settings (6)             |    | 🗟 Run as administrator |
| Т        | Videos (8+)              | (  | D Open file location   |
| Micros   |                          |    | - Pin to Start         |
| Team     |                          | -  | -🏳 Pin to taskbar      |
| co       |                          | I  | 🗓 Uninstall            |
| AOM      |                          |    |                        |
| Partitio |                          |    |                        |
|          |                          |    |                        |
| Zoor     |                          |    |                        |
|          |                          |    |                        |
|          |                          |    |                        |
| -        | 𝒫 zoom                   | äi | 📃 😓 🧕 🧕 🦉 🔒            |

3. Zoom will record the file with the resolution of your monitor. So please be sure of using at least 1280x720 resolution. Also, you should use a 16:9 ratio, i.e. 1920x1080 or 1280x720.

| All Apps Documents Web More                           |   | R                                                 |
|-------------------------------------------------------|---|---------------------------------------------------|
| Best match                                            |   |                                                   |
| Display settings<br>System settings                   |   | <b>_</b>                                          |
| Settings                                              |   | Display settings                                  |
| Change the primary display                            | > | System settings                                   |
| Duplicate or extend to a connected<br>display         | > | C Open                                            |
| Change the orientation of the<br>display              | > |                                                   |
| Ease of Access display settings                       | > | Get quick help from web                           |
| Choose when to turn off the screen<br>when plugged in | > | Adjusting font size<br>Changing screen brightness |
| Detect older displays                                 | > | Fixing screen flickering                          |
| Rearrange multiple displays                           | > | Setting up multiple monitors                      |
| Make everything bigger                                | > | Related settings                                  |
| Search the web                                        |   | Background image settings                         |
| display settings - See web results                    | > | Color settings                                    |
| y settings windows 10                                 | > | Themes and related settings                       |
| O display settings                                    |   | H 📃 🖫 🧶 🧕 48 🚱 🦹                                  |

| Settings |                        |                                                                                                    |
|----------|------------------------|----------------------------------------------------------------------------------------------------|
| ŵн       | ome                    | Display                                                                                                    |
| Find     | a setting              | Color                                                                                                    |
| System   | n                      | Night light                                                                                                |
| 🖵 Di     | isplay                 | Off Night light settings                                                                                   |
| dŵ Sc    | bund                   |                                                                                                    |
|          | otifications & actions | Windows HD Color                                                                                           |
| ۍ کې     | ocus assist            | Get a brighter, more vibrant picture in HDR and WCG videos, games, and apps on the display selected above. |
| () Po    | ower & sleep           | Windows HD Color settings                                                                                  |
| 📼 Ste    | orage                  | Scale and layout                                                                                           |
| 다. Ta    | blet mode              | Change the size of text, apps, and other items                                                             |
| Ħ м      | ultitasking            | Advanced scaling settings                                                                                  |
| 다 Pr     | rojecting to this PC   | Display resolution                                                                                         |
| ⊁ Sh     | nared experiences      | 1920 × 1080 (Recommended) ~                                                                                |
| ഭവ       | inhoard                | Display orientation                                                                                        |
| шс       | ipboard                | Landscape ~                                                                                                |
| >< Re    | emote Desktop          | Multiple displays                                                                                          |
| ① Ał     | bout                   | Older displays might not always connect automatically. Select<br>Detect to try to connect to them.         |
|          |                        | Detect                                                                                                    |

# 4. Start a New Meeting

| C Zoom |               |              |      |                |                              | -        | × |
|--------|---------------|--------------|------|----------------|------------------------------|----------|---|
|        |               | Home         | Chat | ()<br>Meetings | ©<br>Contacts                | Q Search | D |
|        |               |              |      |                | 15:11                        |          | ٥ |
|        | New Meeting ~ | +<br>Join    |      | quint          | larteira, 2 de juino de 2020 |          |   |
|        | Schedule Sh   | are screen v |      | No             | upcoming meetings today      |          |   |
|        |               |              |      |                |                              |          |   |

5. Join with computer audio

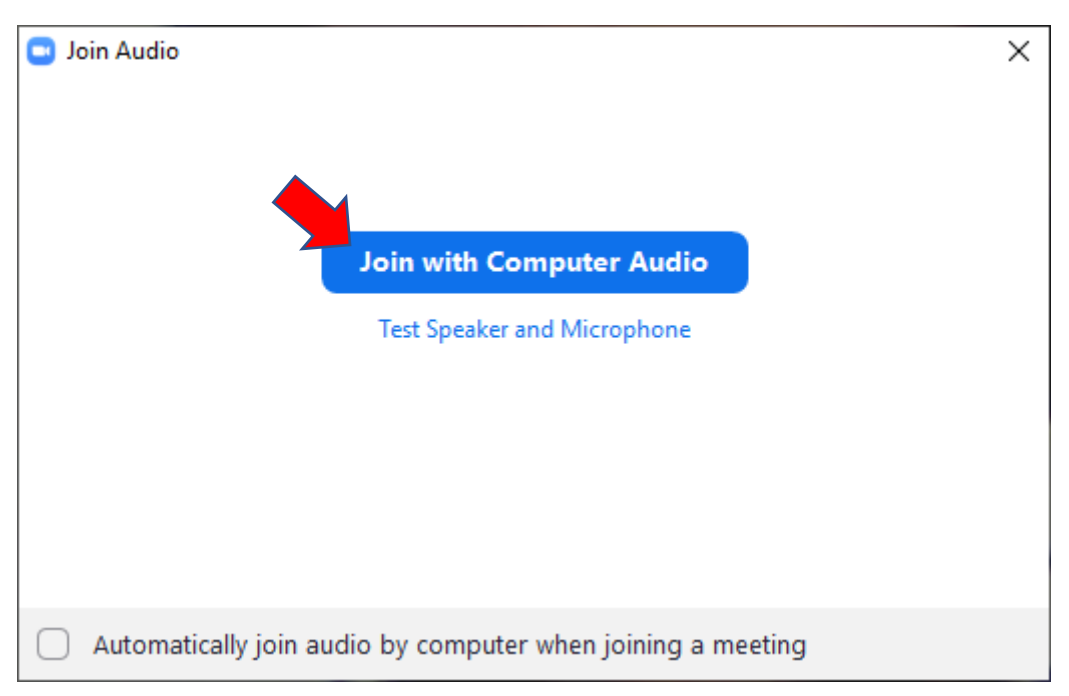

6. The screen should be like below. The red arrow shows the "Settings" button when you move the pointer over the screen

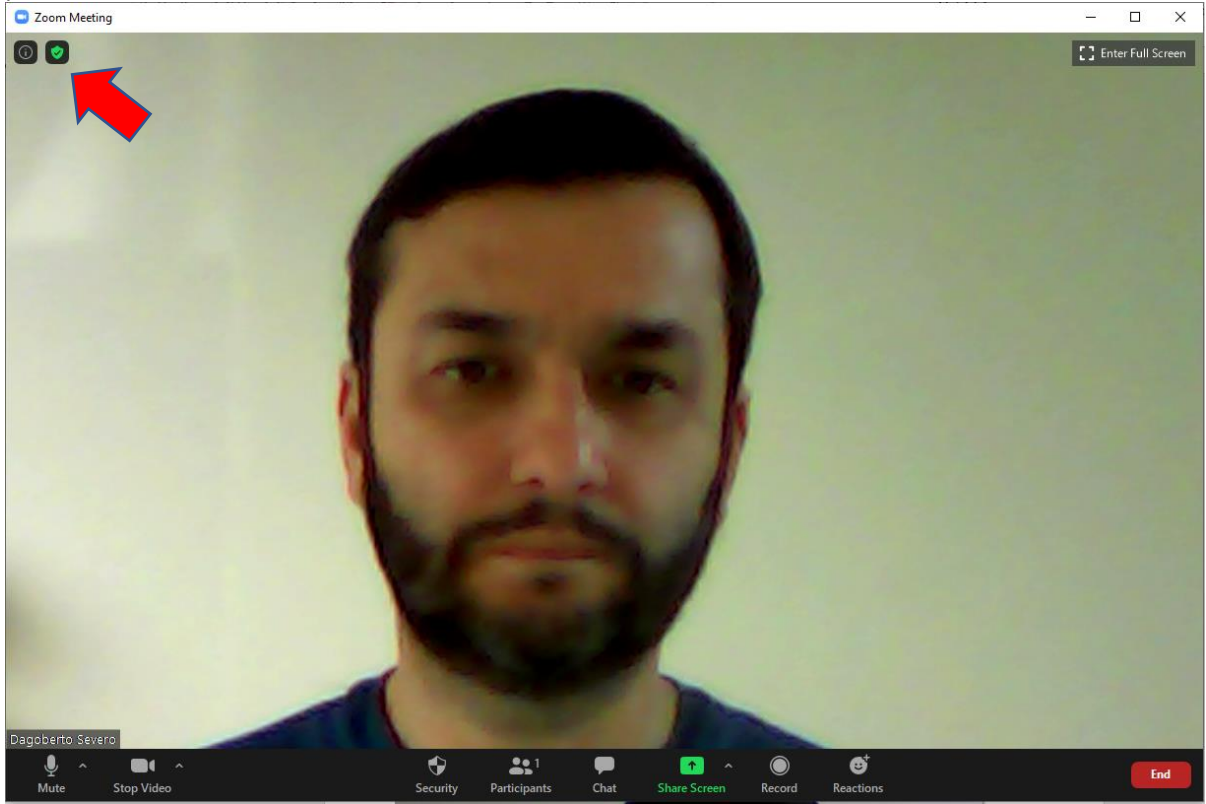

7. Video settings - In the Zoom Video settings you should use the 16:9 option in Camera.

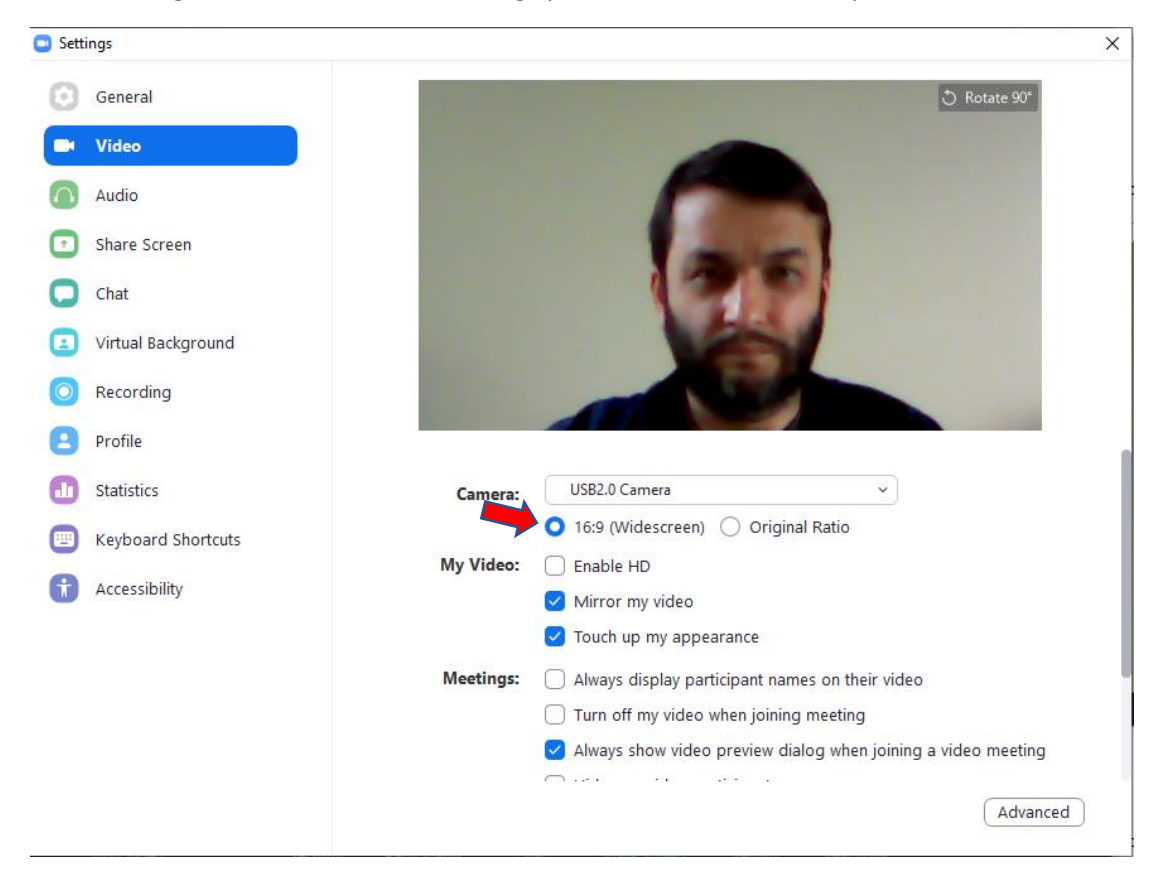

8. Audio settings - In the Zoom Audio Settings you may try different options of audio processing You should turn off the Speaker to avoid echo. Do not use the microphone volume to high to avoid capturing background noise.

| 💿 Setti    | ings               |                                                             | × |
|------------|--------------------|-------------------------------------------------------------|---|
| Θ          | General            |                                                             |   |
| 0          | Video              | Speaker Test Speaker Auscultadores (2- High Definition Y    |   |
| $\bigcirc$ | Audio              | Output Level:                                               |   |
| •          | Share Screen       | Volume:                                                     |   |
| 0          | Chat               |                                                             |   |
|            | Virtual Background | Microphone Test Mic Microfone (2- High Definition Au ~      |   |
| 0          | Recording          | Input Level:                                                |   |
| 8          | Profile            | Volume: ()                                                  |   |
| 0          | Statistics         | Automatically adjust volume                                 |   |
|            | Keyboard Shortcuts | Use separate audio device to play ringtone simultaneously   |   |
| t          | Accessibility      | Automatically join audio by computer when joining a meeting |   |
|            |                    | Mute my microphone when joining a meeting                   |   |
|            |                    | Press and hold SPACE key to temporarily unmute yourself     |   |
|            |                    | ✓ Sync buttons on headset                                   |   |
|            |                    |                                                             |   |
|            |                    |                                                             |   |
|            |                    | Advanced                                                    |   |

# You may go to the Advance screen to try different settings

#### 😑 Settings

| General            | < Back                                            |                  |
|--------------------|---------------------------------------------------|------------------|
| Video              | Show in masting option to "Enable Original Sound" | from microphono  |
| Audio              | Audio Processing                                  | Restore Defaults |
| Share Screen       |                                                   |                  |
| Chat               | Suppress Persistent Background Noise ⑦            | Auto ~           |
| Virtual Background | Suppress Intermittent Background Noise ⑦          | Auto ~           |
| Recording          | Echo cancellation                                 | Auto ~           |

 $\times$ 

9. Go to "Settings" and <u>unmark</u> the option "Add a timestamp to the recording". This will remove the default timestamp that appears in the playback file.

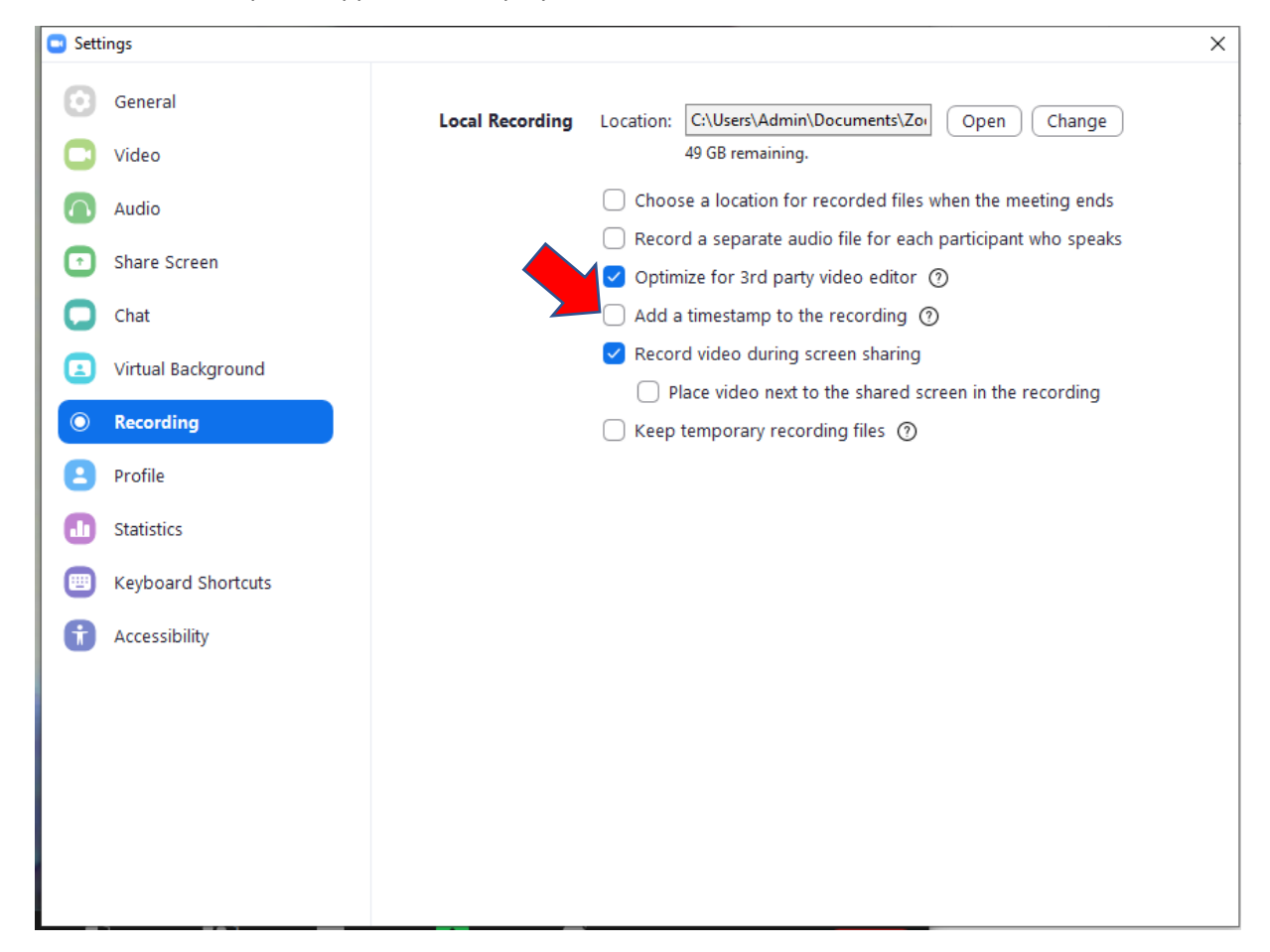

10. Go to "Keyboard Shortcuts" and enable Alt+R. Then close the Settings window.

| Settings                     |                                                           |             | ×                |
|------------------------------|-----------------------------------------------------------|-------------|------------------|
| General                      |                                                           |             | Enable Global    |
| 🖸 Video                      | Description                                               | Shortcut    | Shortcut ⑦       |
| Audio                        | Mute/Unmute Audio for Everyone Except<br>Host (Host Only) | Alt+M       | $\Box$           |
| Share Screen                 | Start/Stop Screen Sharing                                 | Alt+S       | $\Box$           |
| Chat Chat Virtual Background | Show/Hide Windows and Applications<br>Available to Share  | Alt+Shift+S | 0                |
| Recording                    | Pause/Resume Screen Sharing                               | Alt+T       |                  |
| Profile                      | Start/Stop Local Recording                                | Alt+R       |                  |
| Statistics                   | Start/Stop Cloud Recording                                | Alt+C       |                  |
| Keyboard Shortcuts           | Pause/Resume Recording                                    | Alt+P       | $\Box$           |
| Accessionity                 | Switch Camera                                             | Alt+N       | $\Box$           |
|                              | Enter/Exit Full Screen Mode                               | Alt+F       | $\Box$           |
|                              | Show/Hide In-meeting Chat Panel                           | Alt+H       |                  |
|                              |                                                           |             | Restore Defaults |

## 11. Go to presentation mode in your ppt

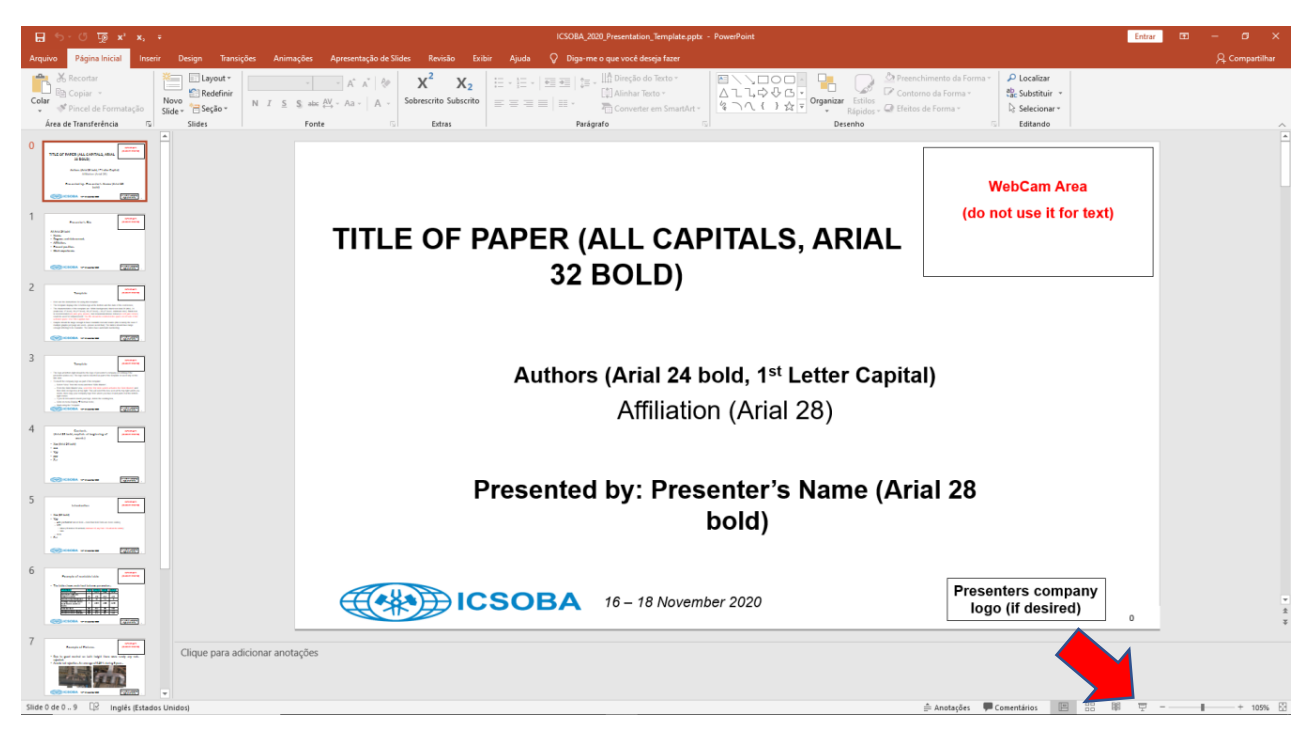

12. Use Alt+Tab to go back to Zoom without closing the Powerpoint presentation mode.

**ICSOBA** 16 – 18 November 2020

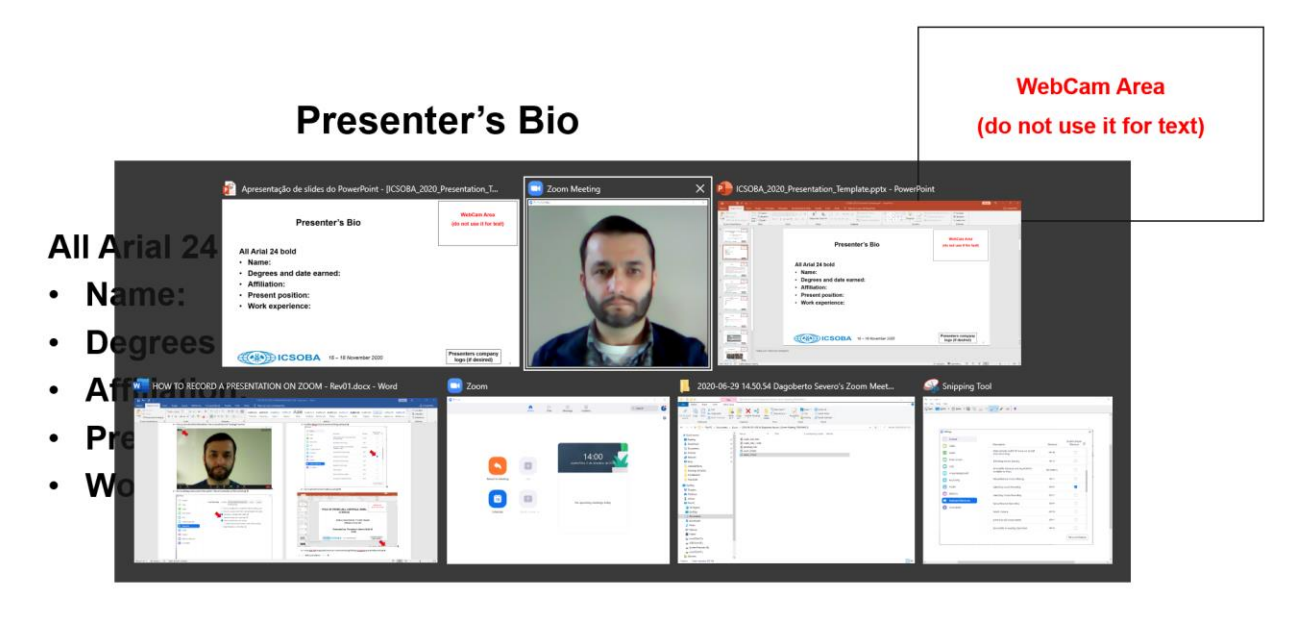

Presenters company

13. Go to full screen mode click in "Enter Full Screen" and then click in the "Share Screen" button.

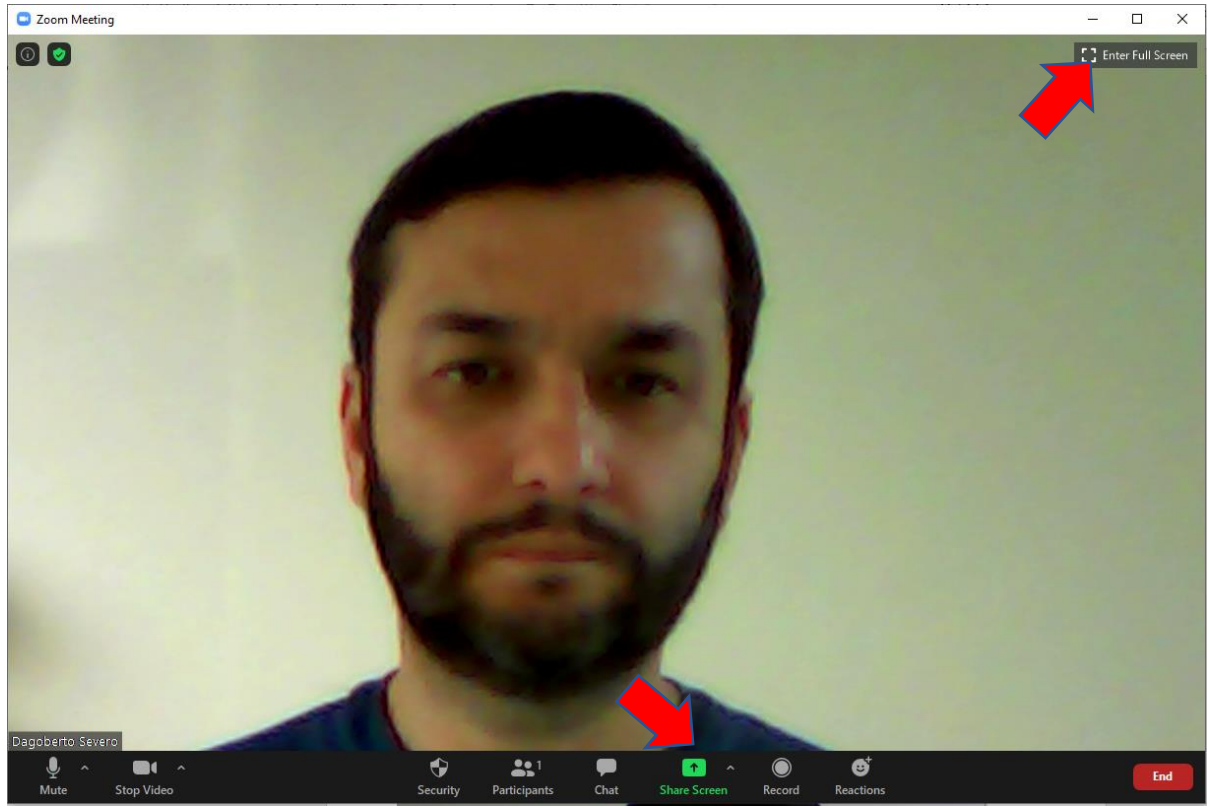

14. You should choose the Powerpoint in presentation mode like in the screen below then click on "Share" button

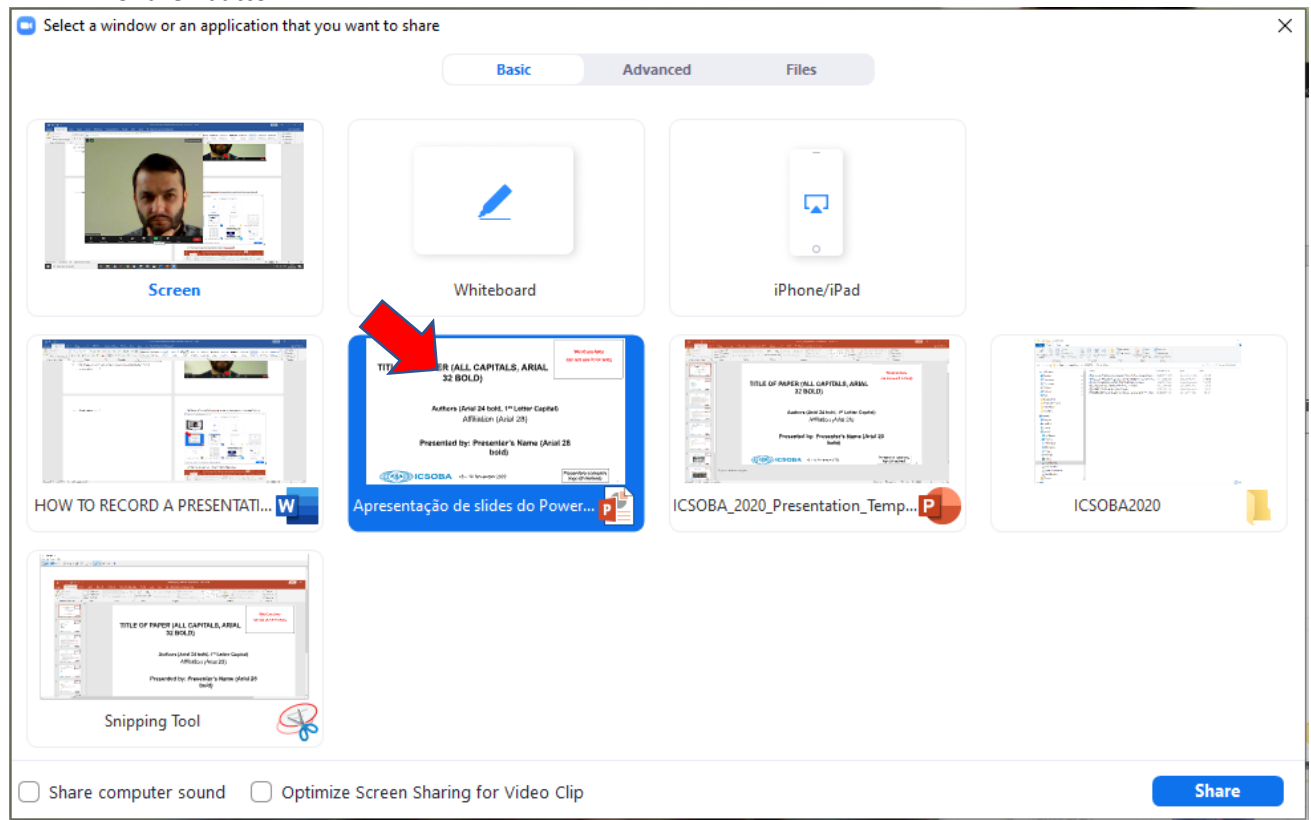

15. The camera with you will appears in the top right of the screen. First you must adjust the size of the camera image by clicking/holding in the left bottom corner of the window and dragging it. Then you might move the window by clicking/holding in its middle and moving to the right top position. You should cover the rectangle "WebCam Area" with your image. Don't go bigger than the area reserved.

Presenter's Bio

All Arial 24 bold

- Name:
- Degrees and date earned:
- Affiliation:
- Present position:
- Work experience:

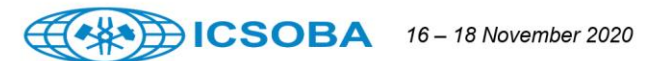

16. To begin recording click in the "Record" button or use Alt+R. You may start your talking and go through your slides. Please before starting to record your presentation, place a stopwatch in front of you to better control your presentation duration and ensure you comply with requested specification.

# TITLE OF PAPER (ALL CAPITALS, ARIAL 32 BOLD)

Authors (Arial 24 bold, 1<sup>st</sup> Letter Capital) Affiliation (Arial 28)

Presented by: Presenter's Name (Arial 28 bold)

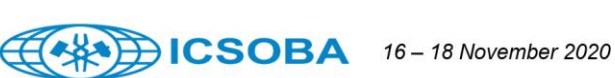

Presenters company

logo (if desired)

1

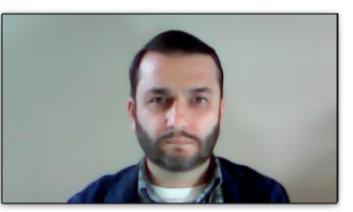

Presenters company logo (if desired)

0

17. In this mode if you move the mouse cursor to the top of the screen over the green bar, the top bar menu will drop down.

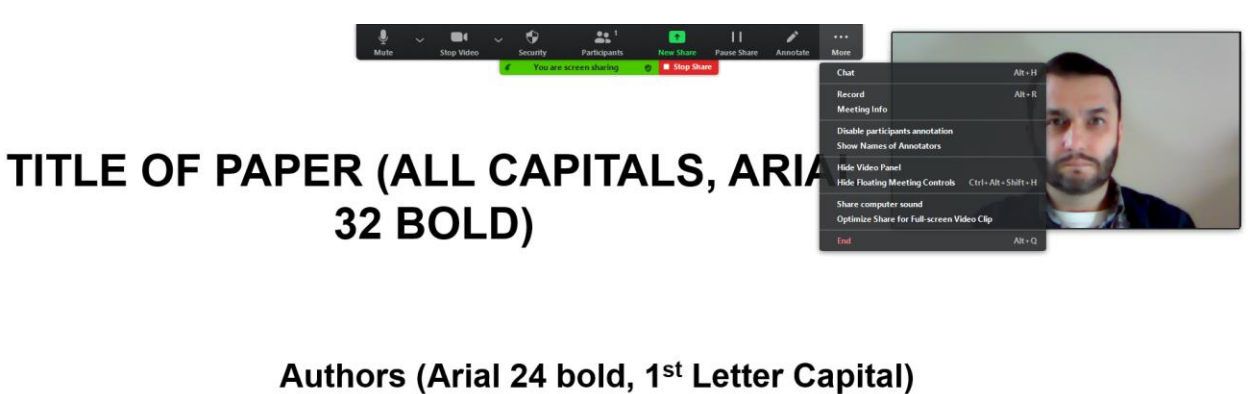

Affiliation (Arial 28)

# Presented by: Presenter's Name (Arial 28 bold)

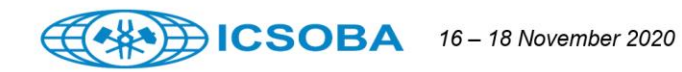

Presenters company logo (if desired)

0

18. In the end of your presentation you may stop recording using Alt+R. Then end the Share using the Stop Share button.

Conclusions

- Xxxx
- Үууу
- Zzzz

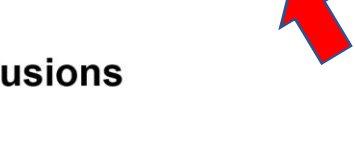

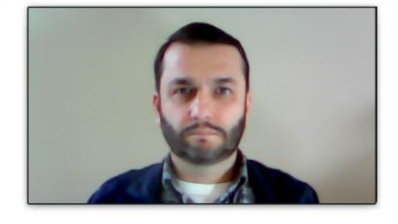

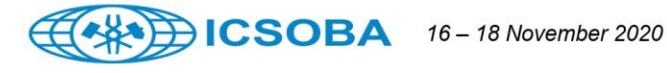

**Presenters company** logo (if desired)

19. Then you should end the meeting by pressing the End button.

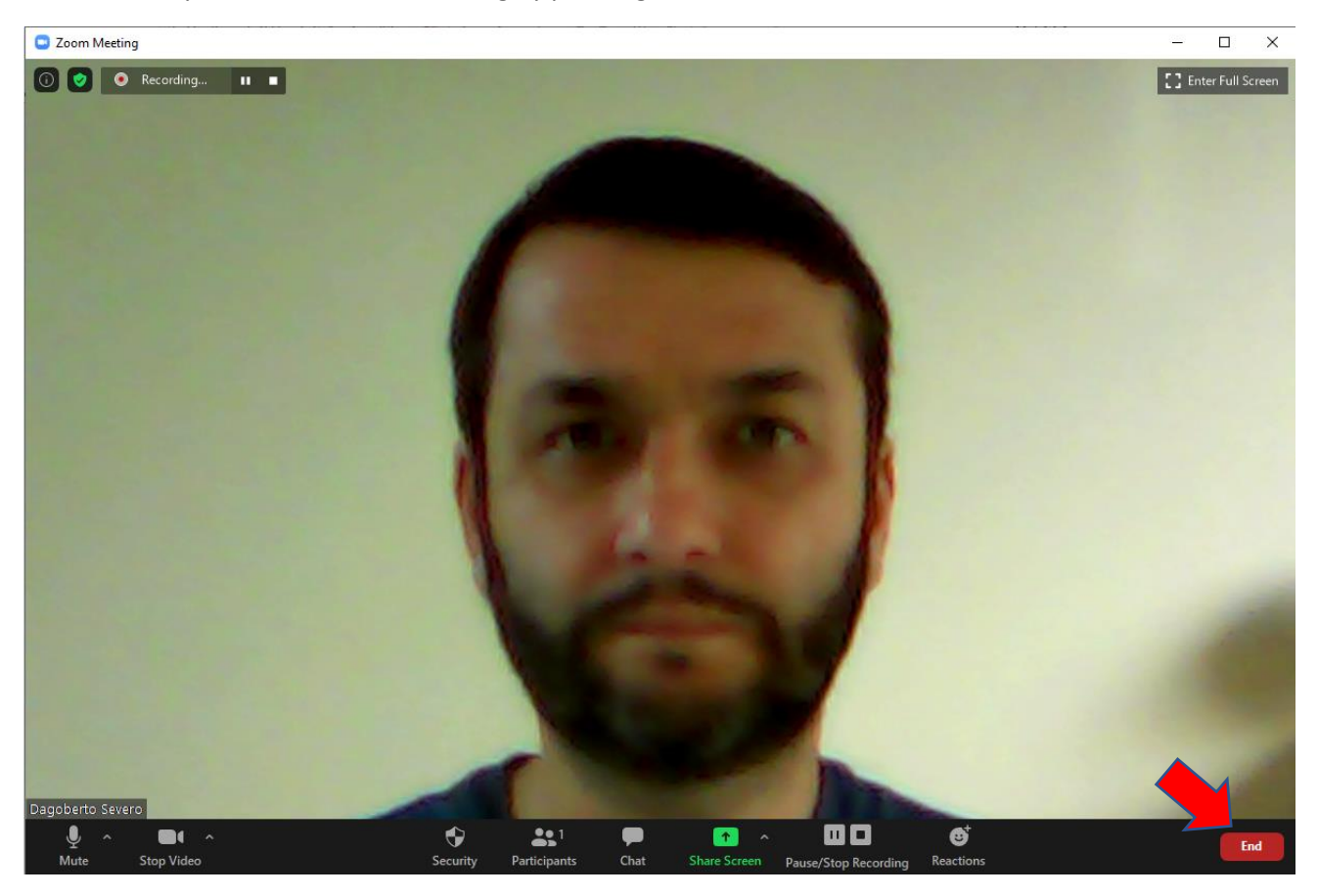

20. Then press "End Meeting for All".

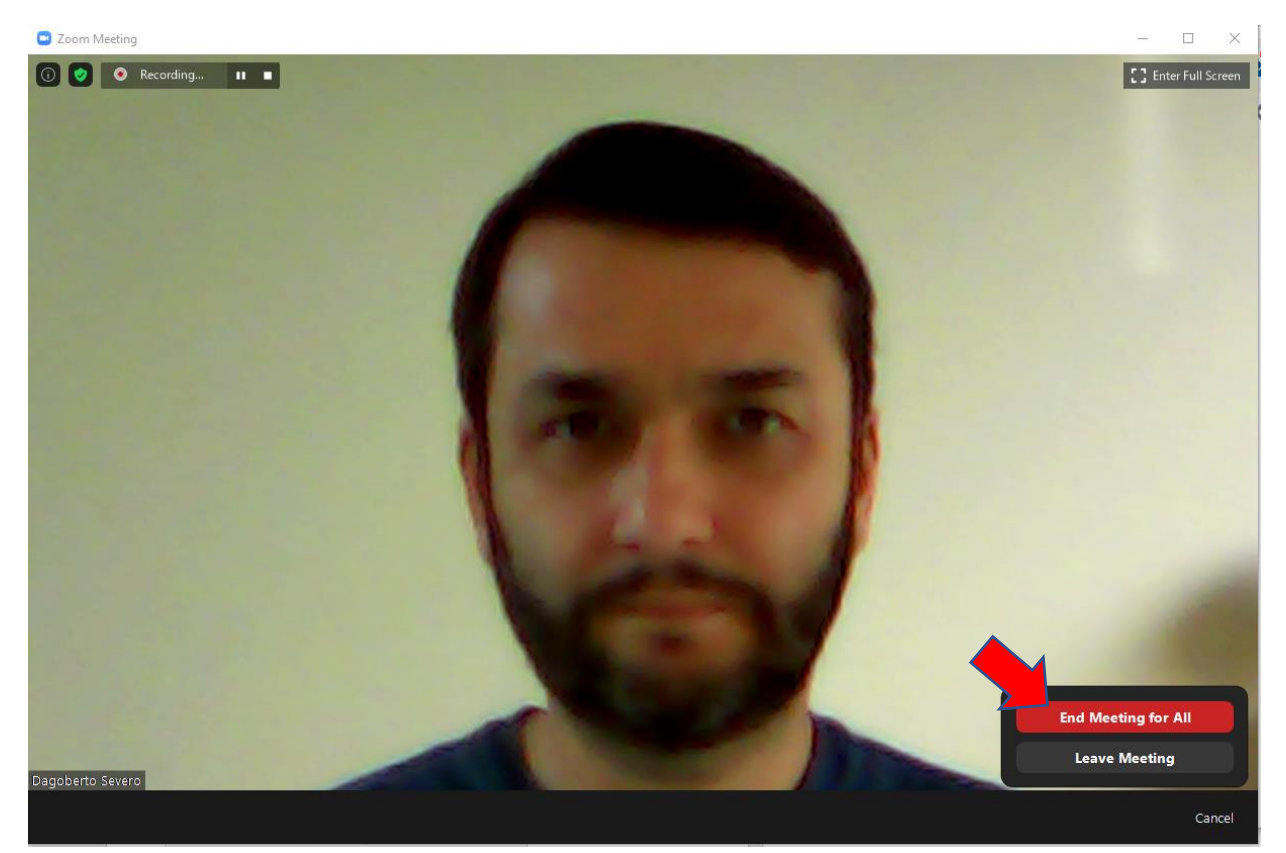

21. The App will convert the meeting record.

|     |               |                 |                   |                       |                 |             | Caroat     |     |             | machelas | 114 |
|-----|---------------|-----------------|-------------------|-----------------------|-----------------|-------------|------------|-----|-------------|----------|-----|
| oom |               |                 |                   |                       |                 |             |            |     | 2 <u>00</u> |          | 1   |
|     |               | 6               | $\square$         | ()                    | 8               |             |            |     | Q Search    |          | 6   |
|     |               | Home            | Chat              | Meetings              | Contacts        |             |            |     |             |          |     |
|     |               |                 |                   |                       |                 |             |            |     |             |          | 1   |
|     |               |                 |                   |                       |                 |             |            |     |             |          |     |
|     |               |                 |                   |                       |                 |             |            |     |             |          |     |
|     |               |                 |                   |                       |                 |             |            |     |             |          |     |
|     |               |                 |                   |                       |                 |             |            |     |             |          |     |
|     |               |                 | -                 |                       |                 |             |            |     |             |          |     |
|     |               |                 |                   | and the second second | Million allen a |             | 1. 1000    |     |             |          |     |
|     |               | Zoom - Converti | ng the meeting re | cording               |                 |             |            | ×   |             |          |     |
|     |               |                 | Convert           | Monting               | Paca            | rding       |            |     |             |          |     |
|     |               |                 | convert           | weeting               | J RECO          | rung        |            |     |             |          |     |
|     |               |                 | You have a reco   | ording that need      | s to be conv    | erted befo  | re viewing |     |             |          |     |
|     | New Meeting ~ |                 | 5%                |                       |                 |             |            |     |             |          |     |
|     |               |                 |                   |                       |                 |             |            |     |             |          |     |
|     |               |                 |                   |                       |                 |             | ~          |     |             |          |     |
|     |               |                 |                   |                       |                 | Sto         | p Convert  | ing |             |          |     |
|     | 19            |                 |                   |                       |                 |             |            |     |             |          |     |
|     |               |                 |                   | No                    | upcoming        | meetings ti | oday       |     |             |          |     |
|     | Schedule      | Share screen ~  |                   |                       |                 |             |            |     |             |          |     |
|     |               |                 |                   |                       |                 |             |            |     |             |          |     |
|     |               |                 |                   |                       |                 |             |            |     |             |          |     |
|     |               |                 |                   |                       |                 |             |            |     |             |          |     |
|     |               |                 |                   |                       |                 |             |            |     |             |          |     |
|     |               |                 |                   |                       |                 |             |            |     |             |          |     |
|     |               |                 |                   |                       |                 |             |            |     |             |          |     |
|     |               |                 |                   |                       |                 |             |            |     |             |          |     |
|     |               |                 |                   |                       |                 |             |            |     |             |          |     |
|     |               |                 |                   |                       |                 |             |            |     |             |          |     |

22. And the App will open in the Documents folder where you will find the .mp4 file with your presentation.

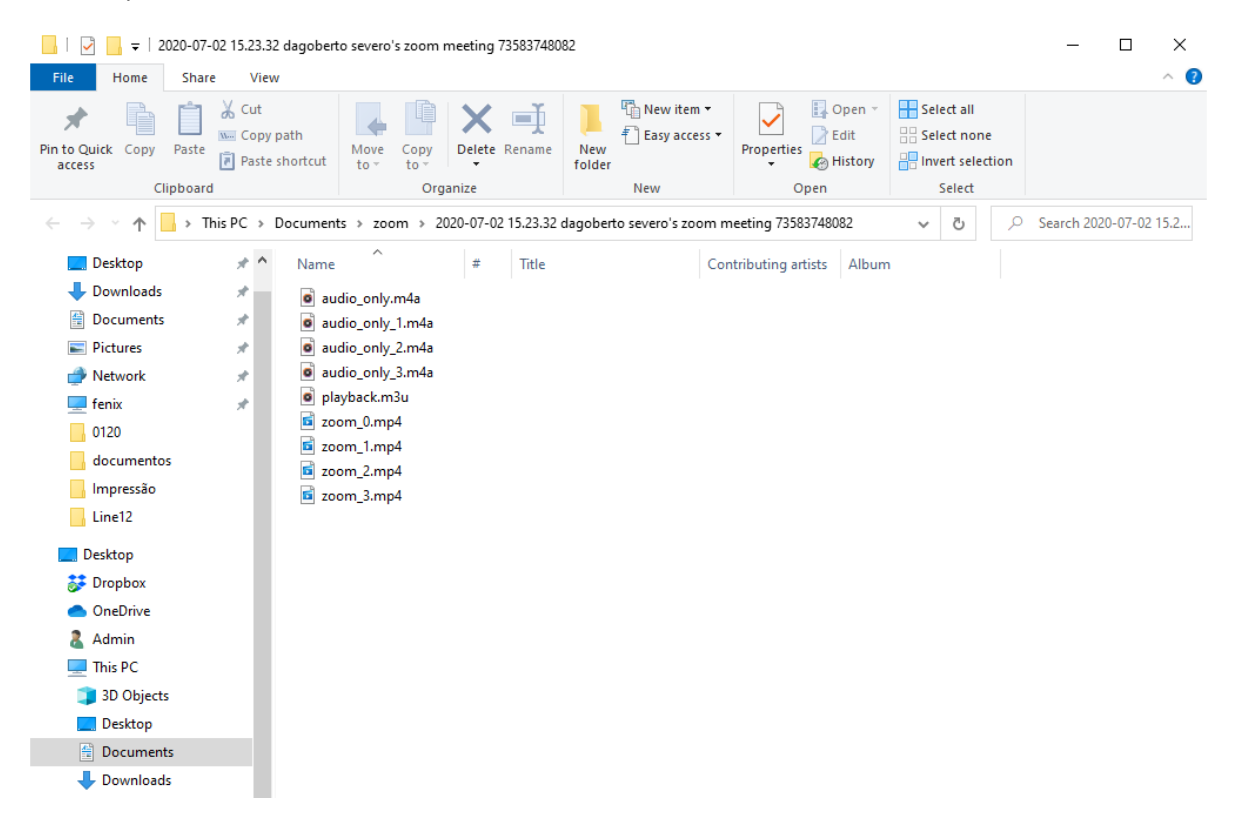

- 23. You should play the file and check the video and sound quality before uploading to ICSOBA conference.
- 24. The file will be too large to be attached in an email. when you are satisfied of your recording quality (video background, sound quality) and the duration of your presentation strictly comply with the duration specification you received, you need to upload your presentation to ICSOBA repository by using upload instructions you received in the same mail as this document.
- 25. References

Zoom Tutorial 2: Recording a PowerPoint & Video with the Zoom Video Conferencing Tool <a href="https://www.youtube.com/watch?v=WmMSXOQVQs4">https://www.youtube.com/watch?v=WmMSXOQVQs4</a>

26. Is it possible to record the presentation direct in Powerpoint?

Yes, it is. However not all versions of Powerpoint are capable of doing it. See below two videos about this procedure.

A. How to record yourself speak in PowerPoint - Record Slide Show <u>https://www.youtube.com/watch?v=f8u\_QDZLqMs</u>

This tutorial was recorded in PPT 2016 but with the Microsoft365 subscription (which gave it this black recording menu as an update). If you use PowerPoint 2016 or 2019 stand-alone versions you won't have this black menu for the recording screen! Only if you have the Microsoft365 subscription from what I know!

B. PowerPoint recording video with webcam Issues explained <u>https://www.youtube.com/watch?v=03NRbHpm-JE</u>

This screen is for Microsoft365 subscription, PowerPoint 2019 and above. The stand-alone 2016 and older versions had a white screen with less options. There is no way to "get it" if you use 2016, 2013 or older PPT's.

27. Webcam Video Recording Tips

- Use a quiet room to record your video.
- Use good lighting
- Use a good high-resolution webcam

See more at: <a href="https://otl.du.edu/knowledgebase/video-recording-tips/">https://otl.du.edu/knowledgebase/video-recording-tips/</a>